# **≥ PAPER WISE CHALLENGE**

| TYPE   | MAKE           | MODEL              | Printed Paper Audit Steps                                    |
|--------|----------------|--------------------|--------------------------------------------------------------|
| Copier | Konica Minolta | BIZHUB 754E        | Tap COUNTER BUTTON on touch screen to display counts         |
| Copier | Konica Minolta | BIZHUB C454E       | Tap COUNTER BUTTON on touch screen to display counts         |
| Copier | Konica Minolta | BIZHUB C764e       | Tap COUNTER BUTTON on touch screen to display counts         |
| Copier | Ricoh          | RICOH MPC6502COLOR | Press COUNTER button on control panel to display the counter |
| Copier | Toshiba        | TOSHIBA 1560       | Press COUNTER button on control panel to display the counter |
| Copier | Toshiba        | TOSHIBA 202L       | Press COUNTER button on control panel to display the counter |
| Copier | Toshiba        | TOSHIBA 205LU      | Press COUNTER button on control panel to display the counter |
| Copier | Toshiba        | TOSHIBA 206L       | Press COUNTER button on control panel to display the counter |
| Copier | Toshiba        | TOSHIBA 233U       | Press COUNTER button on control panel to display the counter |
| Copier | Toshiba        | TOSHIBA 242U       | Press COUNTER button on control panel to display the counter |
| Copier | Toshiba        | TOSHIBA 2540CU     | Press COUNTER button on control panel to display the counter |
| Copier | Toshiba        | TOSHIBA 255U       | Press COUNTER button on control panel to display the counter |
| Copier | Toshiba        | TOSHIBA 255U       | Press COUNTER button on control panel to display the counter |
| Copier | Toshiba        | TOSHIBA 255U       | Press COUNTER button on control panel to display the counter |
| Copier | Toshiba        | TOSHIBA 3055CG     | Press COUNTER button on control panel to display the counter |
| Copier | Toshiba        | TOSHIBA 350A       | Press COUNTER button on control panel to display the counter |
| Copier | Toshiba        | TOSHIBA 355SEV     | Press COUNTER button on control panel to display the counter |
| Copier | Toshiba        | TOSHIBA 4505AC     | Press COUNTER button on control panel to display the counter |
| Copier | Toshiba        | TOSHIBA 4508A      | Tap COUNTER BUTTON on touch screen to display counts         |
| Copier | Toshiba        | TOSHIBA 4540CU     | Press COUNTER button on control panel to display the counter |
| Copier | Toshiba        | TOSHIBA 4540CU     | Press COUNTER button on control panel to display the counter |
| Copier | Toshiba        | TOSHIBA 4555C      | Press COUNTER button on control panel to display the counter |
| Copier | Toshiba        | TOSHIBA 455U       | Press COUNTER button on control panel to display the counter |
| Copier | Toshiba        | TOSHIBA 457        | Press COUNTER button on control panel to display the counter |
| Copier | Toshiba        | TOSHIBA 5560CG     | Press COUNTER button on control panel to display the counter |
| Copier | Toshiba        | TOSHIBA 7506AC     | Press COUNTER button on control panel to display the counter |
| Copier | Toshiba        | TOSHIBA E150       | Press COUNTER button on control panel to display the counter |
| Copier | Toshiba        | TOSHIBA E163       | Press COUNTER button on control panel to display the counter |
| Copier | Toshiba        | TOSHIBA E203L      | Press COUNTER button on control panel to display the counter |
| Copier | Toshiba        | TOSHIBA E255       | Press COUNTER button on control panel to display the counter |
| Copier | Toshiba        | TOSHIBA E256       | Press COUNTER button on control panel to display the counter |
| Copier | Toshiba        | TOSHIBA E256U      | Press COUNTER button on control panel to display the counter |
| Copier | Toshiba        | TOSHIBA E257       | Press COUNTER button on control panel to display the counter |
| Copier | Toshiba        | TOSHIBA E2830C     | Press COUNTER button on control panel to display the counter |
| Copier | Toshiba        | TOSHIBA E4505AC    | Press COUNTER button on control panel to display the counter |
| Copier | Toshiba        | TOSHIBA E4508A     | Press COUNTER button on control panel to display the counter |
| Copier | Toshiba        | TOSHIBA E455SE     | Press COUNTER button on control panel to display the counter |

## **≥ PAPER WISE CHALLENGE**

| TYPE    | MAKE    | MODEL                                   | Printed Paper Audit Steps                                                                                                    |
|---------|---------|-----------------------------------------|----------------------------------------------------------------------------------------------------|
| Copier  | Toshiba | TOSHIBA E456                            | Press COUNTER button on control panel to display the counter                                                                                             |
| Copier  | Toshiba | TOSHIBA E457                            | Press COUNTER button on control panel to display the counter                                                                                             |
| Copier  | Toshiba | TOSHIBA E507                            | Press COUNTER button on control panel to display the counter                                                                                             |
| Copier  | Toshiba | TOSHIBA E6508A                          | Press COUNTER button on control panel to display the counter                                                                                             |
| Copier  | Toshiba | TOSHIBA E657                            | Press COUNTER button on control panel to display the counter                                                                                             |
| Printer | HP      | Color LaserJet 3600                     | Press MENU<br>Press DOWN ARROW to go to INFORMATION<br>Press CHECK MARK button<br>Press DOWN ARROW to go to USAGE<br>Press CHECK MARK button             |
| Printer | HP      | Color LaserJet 4700                     | Press MENU<br>Press DOWN ARROW to go to INFORMATION<br>Press OK button<br>Press DOWN ARROW to go to PRINT USAGE<br>Press OK button                       |
| Printer | HP      | Color LaserJet 5550                     | Press MENU<br>Press DOWN ARROW to go to INFORMATION<br>Press OK button<br>Press DOWN ARROW to go to PRINT SUPPLIES STATUS<br>Press OK button             |
| Printer | HP      | Color LaserJet CP2025n                  | Press MENU<br>Press DOWN ARROW to go to REPORTS<br>Press OK button<br>Press DOWN ARROW to go to SUPPLIES STATUS (or go to USAGE PAGE)<br>Press OK button |
| Printer | HP      | Color LaserJet CP3525                   | Press MENU<br>Press DOWN ARROW to go to INFORMATION<br>Press OK button<br>Press DOWN ARROW to go to PRINT PAGE USAGE<br>Press OK button                  |
| Printer | HP      | Color LaserJet CP5225dn                 | Press MENU<br>Press DOWN ARROW to go to REPORTS<br>Press OK button<br>Press DOWN ARROW to go to SUPPLIES STATUS (or go to USAGE PAGE)<br>Press OK button |
| Printer | HP      | LaserJet 200 color MFP M276nw           | Press MENU<br>Press DOWN ARROW to go to REPORTS<br>Press OK button<br>Press DOWN ARROW to go to SUPPLIES STATUS (or go to USAGE PAGE)<br>Press OK button |
| Printer | HP      | LaserJet 400 color M451dn<br>and M451nw | Press MENU<br>Press DOWN ARROW to go to REPORTS<br>Press OK button<br>Press DOWN ARROW to go to SUPPLIES STATUS (or go to USAGE PAGE)<br>Press OK button |
| Printer | HP      | LaserJet 400 M401n                      | Press MENU<br>Press DOWN ARROW to go to REPORTS<br>Press OK button<br>Press DOWN ARROW to go to SUPPLIES STATUS (or go to USAGE PAGE)<br>Press OK button |

### **⊭ PAPER WISE CHALLENGE**

| TYPE    | MAKE | MODEL                   | Printed Paper Audit Steps                                                                                                    |
|---------|------|-------------------------|----------------------------------------------------------------------------------------------------|
| Printer | HP   | LaserJet 500 color M551 | Press HOME (House Button)<br>Go to ADMINISTRATION<br>Go to REPORTS<br>Go to CONFIGURATION STATUS PAGES<br>Go to SUPPLIES STATUS (or go to USAGE PAGE)<br>Press OK button                                                                                  |
| Printer | HP   | LaserJet 600 M601       | Press HOME (House Button)<br>Go to ADMINISTRATION<br>Go to REPORTS<br>Go to SUPPLIES STATUS (or go to USAGE PAGE)<br>Press OK button                                                                                                    |
| Printer | HP   | LaserJet 4050           | Press MENU until you go to INFORMATION<br>Press ITEM until you go to PRINT CONFIGURATION<br>Press SELECT to print the Configuration Page<br>The Page counts are listed under the information section on the printed<br>report                             |
| Printer | HP   | LaserJet P4015          | Press MENU until you go to INFORMATION<br>Press ITEM until you go to PRINT CONFIGURATION<br>Press SELECT to print the Configuration Page<br>The Page counts are listed under the information section on the printed<br>report                             |
| Printer | HP   | LaserJet 4100 Series    | Press MENU until you go to INFORMATION<br>Press ITEM until you go to PRINT CONFIGURATION<br>Press SELECT to print the Configuration Page<br>The Page counts are listed under the information section on the printed<br>report                             |
| Printer | HP   | LaserJet 4250           | Press SELECT (CHECKMARK) BUTTON to open menu<br>Go to INFORMATION<br>Press SELECT (CHECKMARK) BUTTON<br>Go to PRINT CONFIGURATION<br>Press SELECT (CHECKMARK) BUTTON<br>The Page counts are listed under the information section on the printed<br>report |
| Printer | HP   | LaserJet CM1415fnw      | If the screen is blank, touch it to WAKE up printer<br>Touch the WRENCH icon on the screen<br>Go to REPORTS<br>Choose CONFIGURATION REPORT<br>Look on the report for page counts                                                                          |
| Printer | HP   | LaserJet P2015 Series   | When the printer Ready light is on and no other jobs are printing<br>Press the GO button for five seconds<br>A Printer Configuration Page will Print<br>Look on this page for page counts                                                                 |
| Printer | HP   | Officejet Pro 8710      | Tap SETUP<br>Tap REPORTS<br>Tap PRINTER STATUS REPORT<br>Look on this page for page counts                                                                                                    |

### **⊭ PAPER WISE CHALLENGE**

| TYPE    | MAKE  | MODEL                    | Printed Paper Audit Steps                                                                                       |
|---------|-------|--------------------------|----------------------------------------------------------------------------------------------------|
| Printer | Xerox | Phaser 6140              | Press MENU<br>Go to BILLING METERS<br>Press OK<br>Go to to a meter to view page counts                          |
| Printer | Xerox | Phaser 7100              | Press MENU<br>Go to METER READING<br>Press OK<br>Go to to CURRENT METER<br>Press ARROW KEYS to view page counts |
| Printer | Xerox | Phaser 7500              | Press DOWN ARROW<br>Go to INFORMATION<br>Go to BILLING METERS<br>Go to a meter to view page counts              |
| Printer | Xerox | WorkCentre 5135 and 5150 | N/A                                                                                                    |